# FixFoto updaten

Wenn Sie FixFoto installieren, werden Sie in einem Dialogfenster gefragt für welches Seitenverhältnis Sie sich entscheiden möchten. Dadurch wird der Arbeitsbereich bei der Bildbearbeitung besser genutzt. Allerdings kann das auch zu einer Umstellung der gewohnten Arbeitsweise führen...

#### Hinweis:

Bitte bei "Menüs und Werkzeugleisten anpassen" unbedingt ein Häkchen lassen!

# Ansicht 4:3

Die Werkzeuge sind unterhalb der Menüleiste und links am Rand angeordnet. Der Verzeichnisbaum und weitere Fenster sind rechts angeordnet.

Die Vorschaubilder sind unten angeordnet.

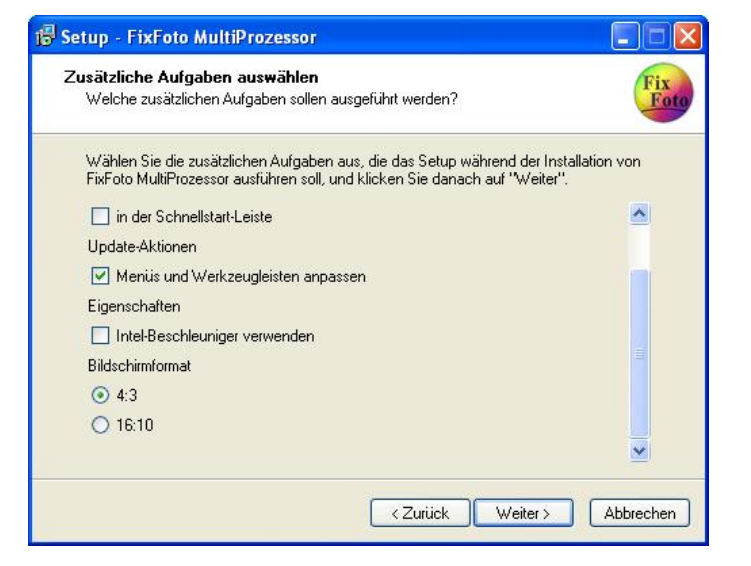

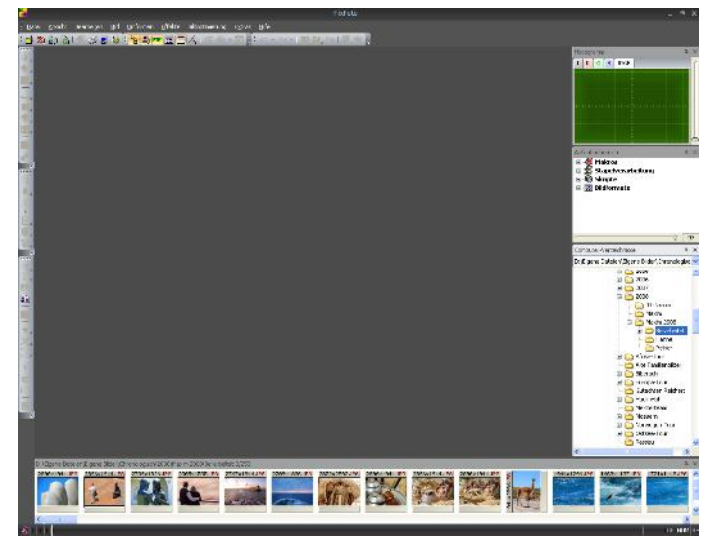

## Ansicht 16:10

#### Diese Ansicht entspricht weitestgehend der FixFoto-Vorgängerversionen-Ansicht!

Möchten Sie sich gegenüber den Vorgängerversionen nicht umstellen, wählen Sie dieses Bildschirmformat.

Sind Ihnen die Vorschaubilder zu klein, machen Sie folgendes:

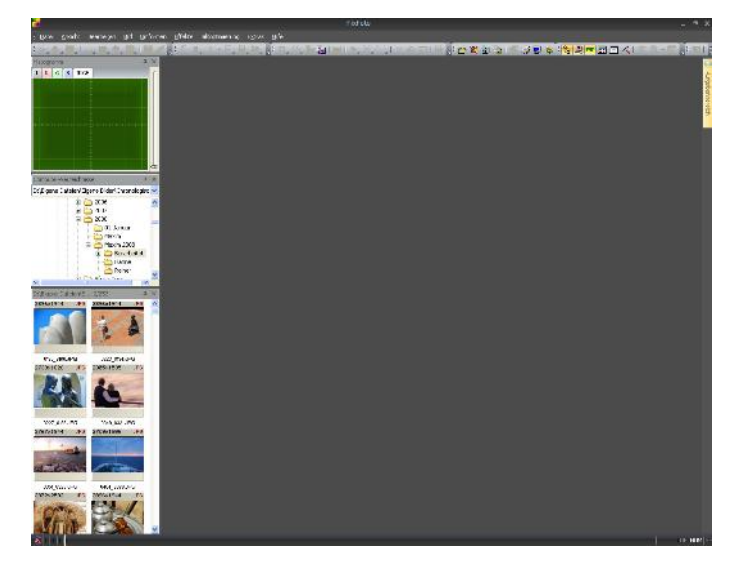

Klicken Sie auf "Datei" – "Einstellungen". Geben Sie unter "Diverses" bei "Vorschaubilder" eine Pixelbreite von zum Beispiel 160 ein.

### Werkzeugleisten verschieben

Vielleicht haben Sie nicht alle Werkzeugleisten jetzt auf dem Bildschirm, da Ihr Bildschirm nicht breit genug ist. Legen Sie sich dann einfach die Werkzeuge zweireihig an.

- 1. Gehen Sie mit der Maus auf einen Symbolleisten-Block auf die drei Punkte ganz links davon.
- 2. Die Maus wird zum Kreuz
- 3. Durch klicken und ziehen können Sie diesen Block dorthin ziehen, wo Sie möchten.

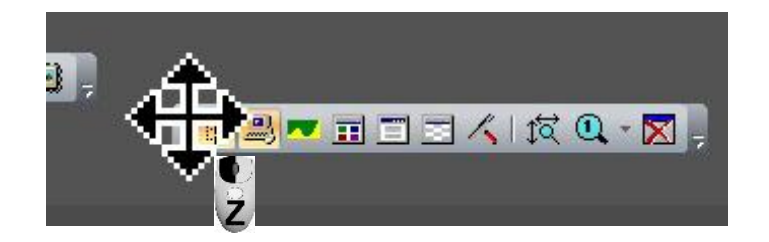

# Ansicht speichern

Haben Sie die Werkzeugleiste und auch andere Ansichten so zusammengestellt, wie Sie es dauerhaft haben möchten, sollten Sie diese speichern.

- 1. Klicken Sie auf "Ansicht" und dort auf "Aktuelle Ansicht speichern"
- 2. Geben Sie im anschließenden Dialog der Ansicht einen Namen
- 3. Klicken Sie auf "OK"

## Ansicht laden

Sollte mal die Ansicht verändert worden sein und Sie möchten die gespeicherte Ansicht wieder einstellen, klicken Sie unter "Ansicht" auf "Ansicht laden" und wählen die gespeicherte Ansicht aus.

| Ansicht  |                               | Bearbei <u>t</u> en     | Bild   | Umformen            | <u>E</u> ffekte | Bildop |
|----------|-------------------------------|-------------------------|--------|---------------------|-----------------|--------|
|          | Symbolleisten                 |                         |        |                     |                 |        |
|          | Stil                          |                         |        |                     |                 | F      |
| 28       | Computer- <u>V</u> erzeichnis |                         |        |                     |                 | F2     |
| <u>_</u> | Con                           | nputer- <u>A</u> nsicht |        |                     |                 | F3     |
| -        | Hist                          | ogramm                  |        |                     |                 | F4     |
|          | Bild                          | erlisten                |        |                     |                 | F8     |
| -        | Auf                           | gabenbereich            |        |                     |                 | F9     |
|          | Met                           | adaten                  |        |                     |                 | Е      |
| Ð        | Ans                           | ichten Ein/Aus          |        |                     |                 | ~      |
| E        | Gru                           | ndstellung              |        |                     |                 |        |
|          | Akt                           | uelle Ansicht s         | peiche | m 🖡                 |                 |        |
|          | Ans                           | icht laden              |        |                     |                 | #      |
| K        | Con                           | nputer-Verzeic          | hnis a | uf <u>f</u> ristner |                 | F5     |
|          | Con                           | nputer-Ansicht          | auf g  | eladenes Bild       | Stro            | )+F5   |
| <b>B</b> | Mor                           | nitor einstellen        |        |                     |                 |        |

Hinweis:

Der Punkt "Grundstellung" stellt die Ansicht nach erneutem Programmstart auf die oben erwähnte Grundstellung von 4:3 oder 16:10 ein (wie bei der Installation gewählt)